## How to activate a Volume License from the Server after Setup?

If you have installed your product without any command line, then it is installed as a trial version.

To activate your Volume License, run the following command line as an elevated administrator:

AdminTool.exe /vl /activate VOLU-MELI-CENS-EKEY /users unlimited /edition Enterprise /sup

2

## Parameters

This command takes the following parameters:

| Parameter and value                   | Expected value                                                                                                    |
|---------------------------------------|----------------------------------------------------------------------------------------------------|
| PRODUCT.exe                           | The name of the administration program (see section "Find the relevant administration program")                                                                                                    |
| /volumelicensekey=VOLU-MELI-CENS-EKEY | Your Volume License Key                                                                                                    |
| /users=unlimited                      | Any number from 1 to 50 or "unlimited" for Remote Access<br>Any number from 1 for Remote Work<br>Any number from 1 to 25 for Remote Support<br>Any number from 1 to 10 for Server Monitoring<br>This parameter does not apply to Advanced Security, 2FA addon<br>and Server Genius |
| /edition=Enterprise                   | "Desktop", "MobileWeb" or "Enterprise" for Remote Access<br>"Essentials" or "Ultimate" for Advanced Security<br>"Startup", "Essential" or "Business" for Server Genius<br>This parameter does not apply to Remote Work, Remote<br>Support, 2FA addon and Server Monitoring         |
| /supportyears=3                       | Any number from 0 to 3<br>This parameter does not apply to Server Genius                                                                                                    |
| /comments="Your comments"             | Specifies the comments to attach to the license on the License portal                                                                                                    |